# 西日本地域におけるICTを利活用した 協働教育等の推進に関する調査研究 ICT運用マニュアル

# 【教員向け】

平成25年3月29日

株式会社富士通総研

目 次

| 1 | ICT運用マニュアルについて            | 2  |
|---|---------------------------|----|
|   | 1.1 ICT運用マニュアルの目的         | 2  |
|   | 1.2 ICT運用マニュアルの構成         | 2  |
|   | 1.3 ICT運用マニュアルの使い方        | 3  |
| 2 | ICT環境について                 | 5  |
|   | 2.1 ICT環境の全体像             | 5  |
|   | <b>2.2 ICT</b> 機器等の利用について | 7  |
|   | 2.3 ICT機器等のトラブル対応について     | 24 |
|   | 2.4 教材の作成について             | 25 |
|   | 2.5 情報の共有について             | 25 |
| 3 | ICT運用について                 |    |
|   | 3.1 ICT運用について             | 26 |
|   | 3.2 ICT運用ルール              | 26 |
|   | 3.3 ICT運用作業               | 26 |

## 1 ICT運用マニュアルについて

## 1.1 ICT運用マニュアルの目的

総務省「フューチャースクール推進事業」で導入した校内サーバ、IWB、タブレットPC等のICT環境を、教育委員会及び学校が維持・管理、利活用するためのプロセス・ルール・ノウハウ等を提供し、平成25年度以降、学校におけるICT環境の自立的な運用、継続的な利活用を実現することで、先導的な教育の情報化を更に推進することを目的とします。

<u>※また、本マニュアルはベースライン(雛形)であり、必要に応じで学校において、カスタ</u> マイズして利用して頂くことを前提としています。

※「教員向け運用マニュアル」は、「2.4 教材の作成について」、「2.5 情報の共有について」、「3 ICT運用について」を作成した上で、教員に配布することを想定しています。学校において、ICTの運用体制、運用ルール、運用作業を、「管理者向け運用マニュアル」を参考に、策定し追記して下さい。

## 1.2 ICT運用マニュアルの構成

「教員向け運用マニュアル」では、教室に導入されたICT環境(充電保管庫、IWB、タブ レットPC、授業支援)を利活用するにあたり、機器等の操作・トラブル対応や運用ルール、 運用作業について必要な情報を提供します。

本マニュアルでは、3章から構成さています。ICT環境の利活用については、前提知識 となるICT環境について、把握することは必要不可欠です。また、ICT環境を維持するため には、教員や児童が運用ルールを遵守し、学校全体で運用して行くことが重要です。必ず 2章、3章については、一読して下さい。

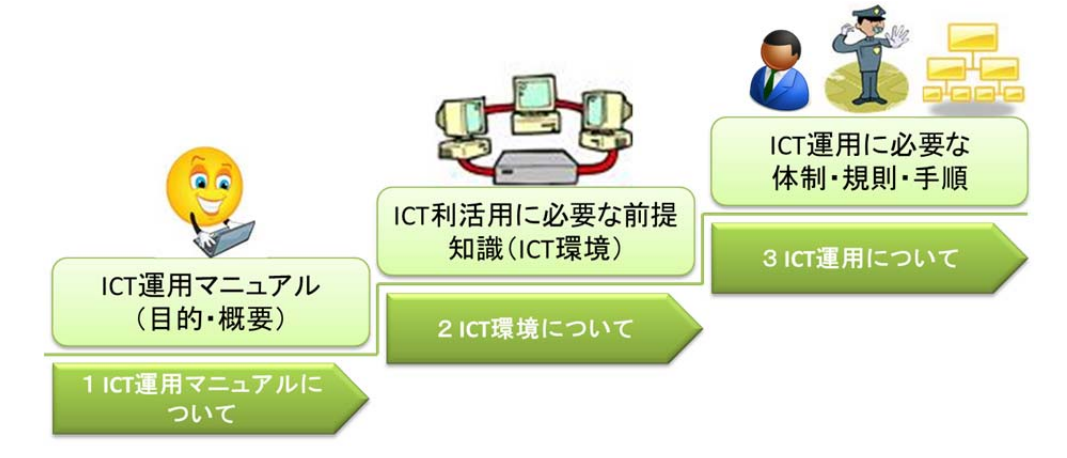

図. ICT運用マニュアルの構成

### 1.3 ICT運用マニュアルの使い方

本マニュアルは、製品マニュアル等がある場合が、本文中に参照先を記載しています。 詳細な情報を確認したい場合は、製品マニュアルを参照下さい。

新任者の方は、以下の手順で本マニュアルを参照し、利活用・運用を実施して下さい。

- 前提知識の習得 ⇒ 本マニュアル「2 ICT環境について」を一読(詳細な情報を確認する場合は、製 品マニュアル、アイコン説明書を参照下さい。)。
- (2) 運用方法の把握・実施

⇒ 本マニュアル「3 ICT運用について」を一読。運用については、管理者の指示 の下、運用を実施して下さい。

③ 利活用の実践(利活用サイクル) ⇒教材作りについては、本マニュアル「2.4 教材作成について」を参照して下さい。 ⇒情報共有については、本マニュアル「2.5 情報共有について」を参照して下さい。 ⇒機器等のトラブルが発生した時は、本マニュアル「2.3 ICT機器等のトラブル対応 について」又は、該当する機器等に対応した「トラブルチェックシート」を参照し、解決 して下さい。解決できない場合は、管理者にエスカレーションして下さい。

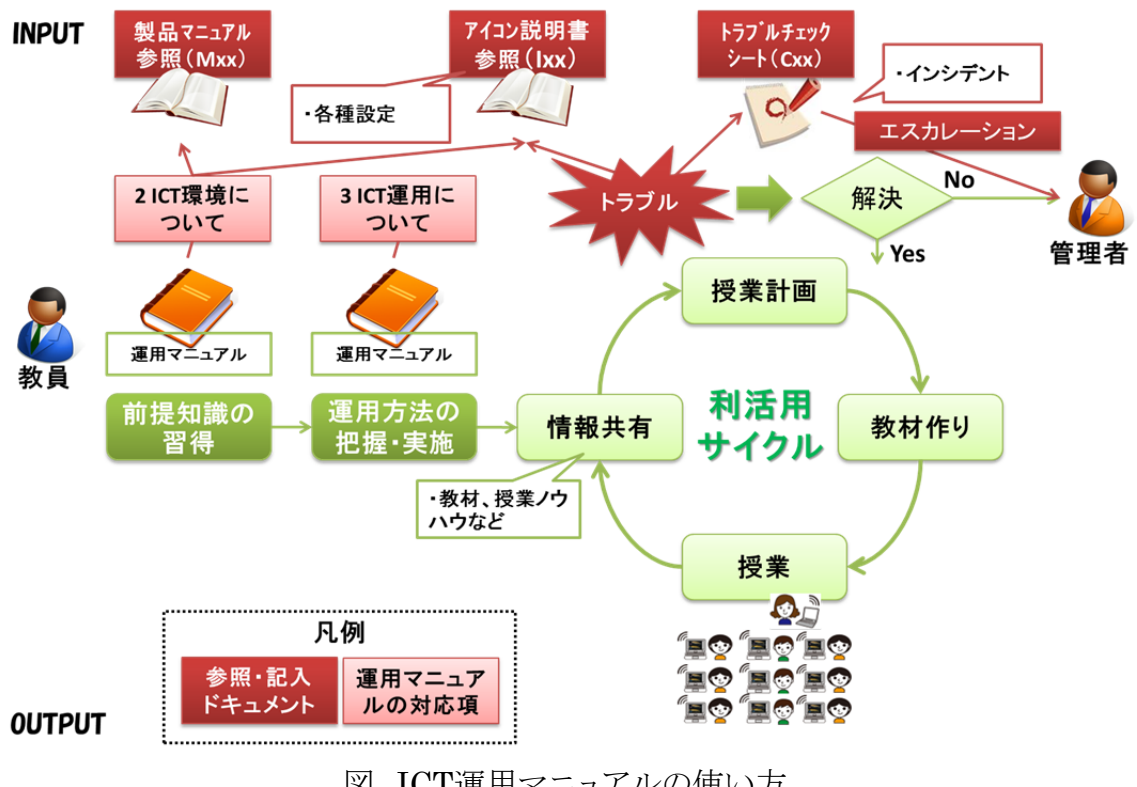

図. ICT運用マニュアルの使い方

|                 | 製品名                     | ドキュメント名                                                            |
|-----------------|-------------------------|--------------------------------------------------------------------|
| 製品マニュアル         | プリンタ                    | M01 LP-S5000 取扱説明書1 セットアップと使い方編                                    |
|                 | (LP-S5000)              | M01 LP-S5000 取扱説明書2 詳細編                                            |
|                 | スキャナ                    | M02 ScamdAll PRO_ユーザーズガイド                                          |
|                 | (FI-5530C2)             |                                                                    |
|                 | ノートPC充電保管庫FS<br>モデル     | M03 充電保管庫マニュアル                                                     |
|                 | 手書き電子ドリル                | M04 手書きドリル操作マニュアル                                                  |
|                 | スクールプレゼンターEX<br>算数プレイヤー | M05 スクールプレゼンター解説書                                                  |
|                 | ActiveSchool FCR        | M06 ASC-FCR操作マニュアル                                                 |
|                 | タブレットPC                 | M07 FMV-T8190 取扱い説明書(B6FJ-2241-01)                                 |
|                 |                         | M07 FMV-T8190 製品ガイド(B6FJ-3101-02)                                  |
|                 | パイオニア製IWB               | M08 パイオニア EPD-C50EEC ・ EPD-C50E2EC2 ・<br>EPD-C50E3EC3 Quick Manual |
|                 | 日立ソリューションズ製IWB          | M09 日立SmartBoard FX-TRIO-77                                        |
|                 | IWB用PC                  | M10 ESPRIMO D530A 取扱説明書(追補版)                                       |
|                 |                         | M10 ESPRIMO D530A 取扱説明書                                            |
|                 |                         | M10 ESPRIMO D530A 製品ガイド                                            |
| アイコン説明書         | タブレットPC                 | 101 ネットワークフォルダ再接続                                                  |
|                 |                         | I02 Microsoft Office IME2000学年別辞書の設定                               |
|                 |                         | IO3 ホームフォルダショートカット作成                                               |
|                 |                         | 104 モニタ回転再設定                                                       |
|                 |                         | 105 ログオン名の変更                                                       |
| トラブルチェックシ<br>ート | ノートPC充電保管庫FS<br>モデル     | C01 充電保管庫トラブルチェックシート                                               |
|                 | タブレットPC                 | C02 タブレットPCトラブルチェックシート                                             |
|                 | IWB                     | C03 IWBトラブルチェックシート                                                 |
|                 | ActiveSchool FCR        | C04 授業支援トラブルチェックシート                                                |

表.参照ドキュメント一覧

# 2 ICT環境について

## 2.1 ICT環境の全体像

## 2.1.1 ICT環境の全体イメージ

フューチャースクール推進事業で整備したICT環境の全体イメージを示します。ICT環境の特徴としては、3点あります。

#### ・教員・児童に一人一台のタブレットPCの配布。

・全普通教室に電子黒板(IWB)の配備。

・無線による校内ネットワークの構築(校舎のどこでも利用可能に)。

上記の特徴を踏まえた、ICT環境の利活用・運用が必要です。

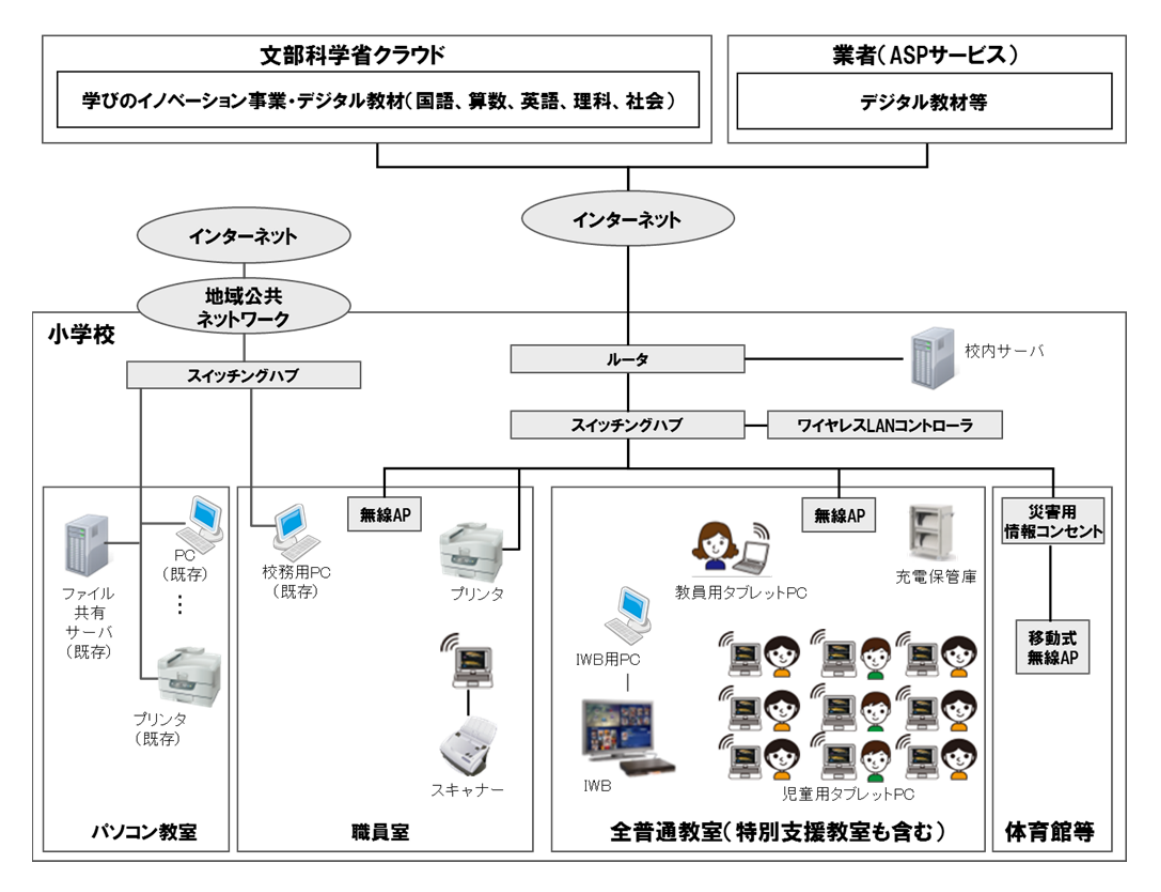

図. ICT環境の全体イメージ

## 2.1.2 ICT環境の機器等について

ICT環境の機器等(周辺機器、ソフトウェア、端末)について、以下に仕様を示します。 製品の詳細については、製品マニュアルを参照下さい(「表. ICT環境の機器等」の「製 品マニュアル番号」に対応したマニュアルを参照)。

|        | 構成    |           |                                       |                   | 製品マニ  |  |
|--------|-------|-----------|---------------------------------------|-------------------|-------|--|
| 大分類    | 中分類   | 小分類       | ● <b>裂</b> 品名<br>●                    | メーカ<br>           | コアル番号 |  |
| 周辺機器   | 入出力機器 | プリンタ      | LP-S5000                              | エプソン              | M01   |  |
|        |       | スキャナ      | FI-5530CS                             | 富士通               | M02   |  |
|        | 保管機器  | 充電保管庫     | ノートPC充電保管庫<br>FSモデル                   | 内田洋行              | M03   |  |
| ソフトウェア | コンテンツ | デジタル教科書   | 文部科学省デジタル<br>教材                       | 文部科学省             | _     |  |
|        |       | 電子ドリル     | 手 書 き 電 子 ド リ ル<br>V1.1               | 富士通システム<br>ズ・イースト | M04   |  |
|        |       | 電子ノート・模造紙 | Microsoft Office 2010<br>Professional | マイクロソフト           | _     |  |
|        |       | デジタル教材    | スクールプレゼンター<br>EX算数プレーヤー               | 内田洋行              | M05   |  |
|        |       | 電子ツール     | ポケモンPCチャレンジ                           | ポケモン              | _     |  |
|        |       | 授業支援ツール   | ActiveSchool FCR                      | 内田洋行              | M06   |  |
| 端末     | 個人端末  | タブレットPC   | FMV-T8190                             | 富士通               | M07   |  |
|        | 教室端末  | 電子黒板      | EPC-D50                               | パイオニア             | M08   |  |
|        |       |           | SmartBoard<br>FX-TRIO-77              | 日 立 ソリューショ<br>ンズ  | M09   |  |
|        |       |           | ESPRIMO D530A                         | 富士通               | M10   |  |

## 表. ICT環境の機器等

## 2.2 ICT機器等の利用について

教室に配備されている充電保管庫、タブレットPC、IWB、授業支援を利活用するにあた り、仕様及び利用方法について記載します。

## 2.2.1 充電保管庫

#### (1)仕様

充電保管庫の仕様です。詳細については製品マニュアルを参照して下さい。

| 用途      | タブレットPCを保管するとともに、保管中に充電することが可能です。            |                                   |  |
|---------|----------------------------------------------|-----------------------------------|--|
| 製品名     | PC充電保管庫/内田洋行(NC-N20)※タイマー付き特型(充電スケジュール:12時間) |                                   |  |
| 仕様      |                                              |                                   |  |
|         | 電源スイッチ                                       |                                   |  |
|         | アウトレットコンセント<br>ACコンセント 電源表示ランコ               |                                   |  |
|         | 外観寸法                                         | 幅:900mm×奥行き:450mm×高さ:900mm        |  |
|         | ACコンセント                                      | 内部(PC充電用)2P×20ロ、外部(アウトレット)2P×1ロ   |  |
|         | 収納パソコン台数 20台(2列×10段)                         |                                   |  |
|         | 収納パソコンサイズ                                    | A4ノートPC程度                         |  |
|         | 供給電源                                         | a電源 AC 100V 50/60Hz               |  |
|         | 電源コード 長さ3m                                   |                                   |  |
|         | 電源スイッチ                                       | 扉開閉検知スイッチ(右扉の開閉で充電を開始)            |  |
|         | 充電用出力電源                                      | AC 100V                           |  |
|         | 電流制御単位                                       | アウトレットコンセント/右列充電コンセント/左列充電コンセント   |  |
|         | 供給の優先度                                       | 最優先・・・アウトレットコンセント                 |  |
|         |                                              | 次優先・・・右列                          |  |
|         |                                              | 優先なし・・・左列                         |  |
|         | <br> ※タブレットPCの充電                             | <br>については、電源供給について優先度があるため短時間の充電を |  |
|         | 行う時など、注意して                                   | 「さい。                              |  |
| 製品マニュアル | M03 充電保管庫マニ                                  | ュアル                               |  |

充電保管庫の操作イメージです。

| 1 | 充電保管庫の開錠     | 充電保管庫の鍵を開けます。                                                                          |
|---|--------------|----------------------------------------------------------------------------------------|
| 2 | タブレットPCの取り出し | タブレットPCからケーブルを外し、両手でしっかり持ちタブレットPCを<br>持ち出します。<br>・ ・ ・ ・ ・ ・ ・ ・ ・ ・ ・ ・ ・ ・ ・ ・ ・ ・ ・ |
| 3 | タブレットPCの活用   | す。注意して下さい。<br>タブレットPCを授業に活用下さい。                                                        |
| 4 | タブレットPCの保管   | 両手でしっかり持ちタブレットPCを保管庫の棚に入れ、タブレットPCに<br>ケーブルを差します。                                       |
| 5 | 充電保管庫の施錠     | 充電保管庫の鍵を閉めます。<br>※充電保管庫の施錠は確実にして下さい。鍵は無くさないように管理<br>して下さい。                             |

## (3)取り扱い事例

充電保管庫の取り扱い事例です。今後の利用の参考にして下さい。

| 事例① | 【充電保管庫からタブレットPCの取り出し・保管方法】                                                                                                    |  |  |  |
|-----|----------------------------------------------------------------------------------------------------|--|--|--|
|     | 充電保管庫からタブレットPCを取り出し、保管する場合は、一斉に児童が充電保管庫に                                                                                                    |  |  |  |
|     | タブレットPCを取りにいって、混んでしまい時間を要するだけでなく、落下等の事故の原因                                                                                                    |  |  |  |
|     | にもなります。効率よく取り出し、保管する場合は、ルールが必要です。                                                                                                    |  |  |  |
|     | 下図は、充電保管庫からのタブレットPCの取り出し・保管する方法の事例です。                                                                                                    |  |  |  |
|     | していたいです。<br>していたいです。<br>していたいでででです。<br>していたいです。<br>していたいです。<br>していたいです。<br>していたいです。<br>していたいです。<br>していたいです。<br>していたいです。<br>していたいです。<br>していたいです。<br>していたいです。<br>していたいです。<br>していたいです。<br>していたいです。<br>していたいです。<br>していたいです。<br>していたいです。<br>していたいです。<br>していたいです。<br>していたいです。<br>していでででのでのでです。<br>していたいです。<br>していたいです。<br>していたいです。<br>していたいです。<br>していたいです。<br>していたいです。<br>していたいです。<br>していたいです。<br>していたいです。<br>していたいです。<br>していたいです。<br>していたいです。<br>していたいです。<br>していたいです。<br>していたいででのでででいたいでででででででいたいででででででででいたいでででででででで |  |  |  |
|     | 図. 充電保管庫からタブレットPCを取り出し・保管する方法                                                                                                    |  |  |  |
| 事例② | 【充電の確認方法】                                                                                                    |  |  |  |
|     | 充電保管庫の扉を閉めないと、保管したタブレットPCが充電できる状態にあるかどうか                                                                                                    |  |  |  |
|     | 確認することはできません。ケーブルが上手くタブレットPCに差さっていないと、翌朝、タブ                                                                                                    |  |  |  |
|     | レットPCが充電できておらず、直ぐに授業に活用できないことがあります。                                                                                                    |  |  |  |
|     | 下図は、タブレットPCの充電を確認する方法についての事例です。                                                                                                    |  |  |  |
|     |                                                                                                    |  |  |  |
|     | 唯一部しまり。                                                                                                    |  |  |  |
|     | ひっつ ちょう マン・コン・シント                                                                                                    |  |  |  |

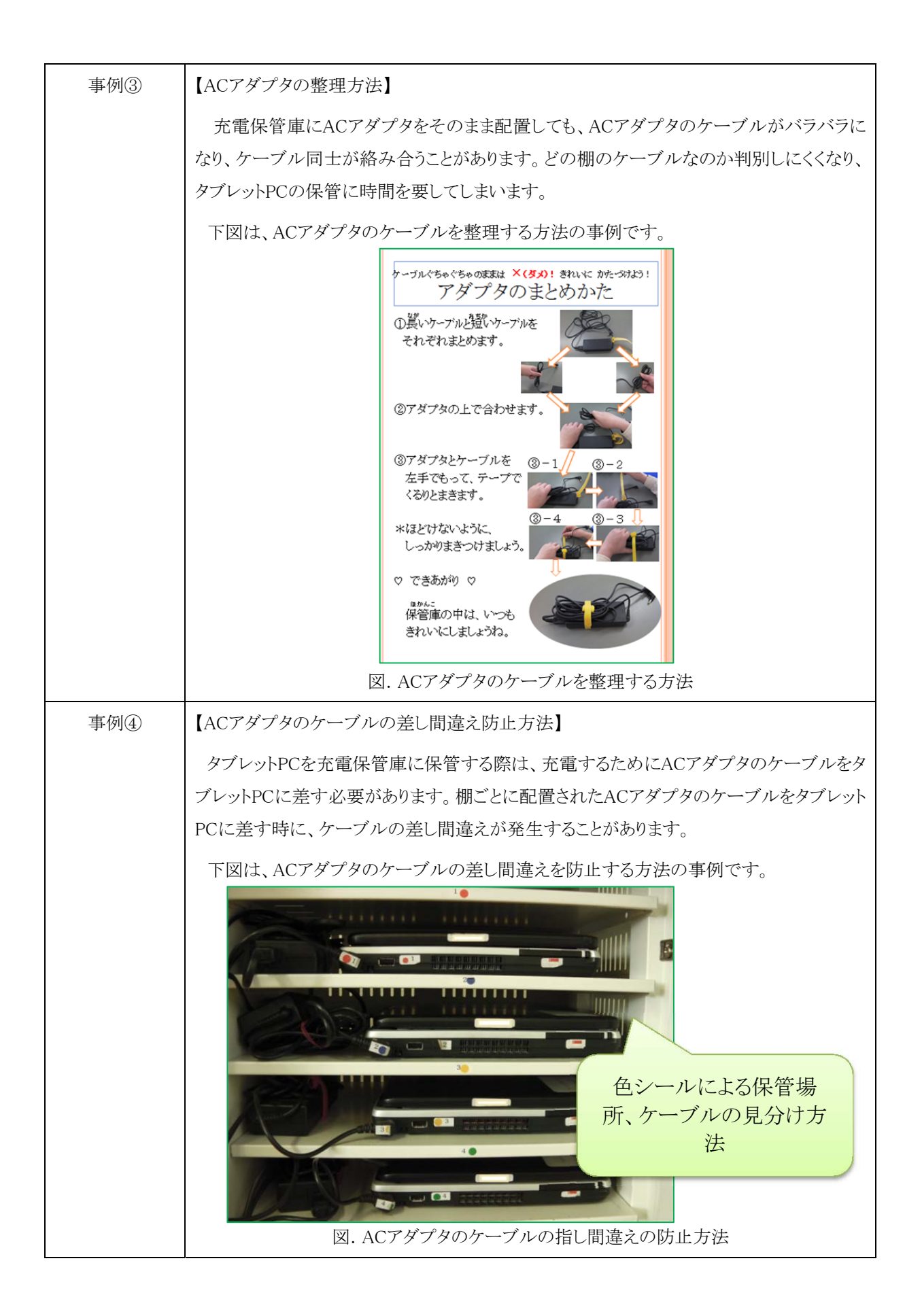

## 2.2.2 タブレットPC

## (1)仕様

タブレットPCの仕様です。詳細については、製品マニュアルを参照して下さい。

| 用途                 | 教員用、児童用の個々に                                                                | 配布された端末です。                              |                      |  |  |
|--------------------|----------------------------------------------------------------------------|-----------------------------------------|----------------------|--|--|
| 製品名                | FMV-T8190/富士通(FM                                                           | MVNT1SEZ(教員用)/FMVNT                     | 1SEZ1(児童用))          |  |  |
| ハード仕様              | 「<br>よぼ 27 (パトンパーナパ)<br>「<br>」<br>しば た た た た た た た た た た た た た た た た た た た |                                         |                      |  |  |
|                    | 仕様 教員用タブレットPC 児童                                                           |                                         | 児童用タブレットPC           |  |  |
|                    | OS                                                                         | [Windows7 Professional(Sch              | ool Agrement)        |  |  |
|                    | CPU                                                                        | Core 2Duo(2.53GHz)                      | Celeron (2.20GHz)    |  |  |
|                    | メモリ                                                                        | $2GB(1GB \times 2)$                     |                      |  |  |
|                    | 液晶                                                                         | 12.1型ワイド LEDバックライト付き(WXGA 1,280×800ドット) |                      |  |  |
|                    | タッチパネル                                                                     | 電磁誘導式(専用スタイラスヘンイ                        | ラスペン付属)/静電容量方式タッチパネル |  |  |
|                    | HDD                                                                        | 160GB                                   |                      |  |  |
|                    | キーボード                                                                      | 日本語キーボード                                |                      |  |  |
|                    | ポインティングデバイス                                                                | フラットポイント標準装備                            |                      |  |  |
|                    | 有線LAN                                                                      | 1000BASE-T/100BASE-TX/                  | 10BASE-T準拠           |  |  |
|                    | 無線LAN                                                                      | IEEE802.11a/b/g/n準拠、Wi-                 | -Fi準拠                |  |  |
|                    | バッテリー稼動時間                                                                  | 約6.5時間                                  | 約4.7時間               |  |  |
|                    | 外形寸法                                                                       | 297×233×35.9mm                          |                      |  |  |
|                    | 重量                                                                         | 約1.89kg                                 |                      |  |  |
| ※仕様として、カスタマイズしている点 |                                                                            | ズしている点【】。                               |                      |  |  |
| 製品マニュアル            | ・M07 FMV-T8190取扱い                                                          | 议明書                                     |                      |  |  |
|                    | ・M07 FMV-T8190製品プ                                                          | 3190製品ガイド                               |                      |  |  |

| ソフト仕様 | タブレットPCにインストール(<br>材に関するソフトウェアを以下               | クラウドから利用できるデジタル<br>に示します。                                       | 教科書を含む)されている教              |
|-------|-------------------------------------------------|-----------------------------------------------------------------|----------------------------|
|       | 製品名                                             | 製品概要                                                            | 製品マニュアル                    |
|       | 文部科学省デジタル教材<br>(国語、算数、英語、理<br>科、社会)             | 文部科学省が学びのイノベ<br>ーション事業で開発した実<br>証用のデジタル教科書で<br>す。               | ・なし(各教材会社へ問合<br>せ下さい)      |
|       | 手書き電子ドリルV1.1/㈱<br>富士通システムズ・イースト                 | タブレットPCのペン操作等<br>で手軽に学習できるドリル<br>教材です。                          | ・M04 手書きドリル操作マ<br>ニュアル     |
|       | MicrosoftOffice2010<br>Professional/マイクロソフ<br>ト | Word、Excel、PowerPoint、<br>OneNote、Outlook、Access<br>の文書作成ソフトです。 | ・なし(マイクロソフトのホ<br>ームページを参照) |
|       | スクールプレゼンターEX<br>算数プレーヤー/㈱内田<br>洋行               | 小学校算数教材作成用の<br>ソフトです。                                           | ・M05 スクールプレゼンタ<br>一解説書     |
|       | ポケモンPCチャレンジ/<br>ポケモン                            | アルファベットとローマ字の<br>学習用のパソコン入力スキ<br>ルソフトです。                        | ・なし                        |
|       | ActiveSchool FCR/㈱内<br>田洋行                      | 教員用のタブレットPCから<br>IWB、児童用タブレットを操<br>作する授業支援システムで<br>す。           | ・M06 ASC-FCR操作マニ<br>ュアル    |
|       |                                                 |                                                                 |                            |
|       |                                                 |                                                                 |                            |
|       |                                                 |                                                                 |                            |

| 教員用タフ                                                   | ドレットPC及                                                                                                    | なび児童                                                                                                    | 用タブレットPCで作成した                                                                                                    | ファイルの                                                                                                    | の保存・                               | 保管月                                           | 目に、                     | <u>п</u> –                                                               | -> |
|---------------------------------------------------------|----------------------------------------------------------------------------------------------------|----------------------------------------------------------------------------------------------------|----------------------------------------------------------------------------------------------------|----------------------------------------------------------------------------------------------------|------------------------------------|-----------------------------------------------|-------------------------|--------------------------------------------------------------------------|----|
| ルドライブリ                                                  | <b>以外に、</b> 校                                                                                                    | 内サーバ                                                                                                    | ドに、以下の保存・保管領                                                                                                    | 域を設け                                                                                                    | ておりま                               | す。                                            |                         |                                                                          |    |
|                                                         |                                                                                                    |                                                                                                    | 教員用                                                                                                    |                                                                                                    | 児ョ                                 | 童用                                            |                         |                                                                          |    |
| ローカルト                                                   | ドライブ                                                                                                    | Cドライン                                                                                                    | ブ(システム領域)                                                                                                    | Cドライス                                                                                                    | ブ(シス)                              | テム領                                           | 域)                      |                                                                          |    |
|                                                         |                                                                                                    | Dドライン                                                                                                    | ブ(データ領域)                                                                                                    | Dドライス                                                                                                    | ブ(デー                               | タ領域                                           | <b>k</b> )              |                                                                          |    |
| ネットワー                                                   | ークドライ                                                                                                    | Jドライフ                                                                                                    | ブ(共有フォルダ)                                                                                                    | Jドライフ                                                                                                    | 「(共有)                              | フォル                                           | ダ)                      |                                                                          |    |
| ブ                                                       |                                                                                                    | Hドライン                                                                                                    | ブ(児童個人フォルダ)                                                                                                    | Hドライン                                                                                                    | ブ(児童                               | 個人に                                           | フォル                     | /ダ)                                                                      |    |
|                                                         |                                                                                                    | Sドライン                                                                                                    | ブ(教員個人フォルダ)                                                                                                    |                                                                                                    |                                    |                                               |                         |                                                                          |    |
|                                                         |                                                                                                    | Xドライン                                                                                                    | ブ(教員用フォルダ)                                                                                                    |                                                                                                    |                                    |                                               |                         |                                                                          |    |
|                                                         |                                                                                                    |                                                                                                    |                                                                                                    |                                                                                                    |                                    |                                               |                         |                                                                          |    |
|                                                         | <u>教員</u><br>(教員番号C)                                                                                                    |                                                                                                    | ・         ・         ・         ・         ・         ・         ・         ・         ・         ・         ・         ・         ・         ・         ・         ・         ・         ・         ・         ・         ・         ・         ・         ・         ・         ・         ・         ・         ・         ・         ・         ・         ・         ・         ・         ・         ・         ・         ・         ・         ・         ・         ・         ・         ・         ・         ・         ・         ・         ・         ・         ・         ・         ・         ・         ・         ・         ・         ・         ・         ・         ・         ・         ・         ・         ・         ・         ・         ・         ・         ・         ・         ・         ・         ・         ・         ・         ・         ・         ・         ・         ・         ・         ・         ・         ・         ・         ・         ・         ・         ・         ・         ・         ・         ・         ・         ・         ・         ・         ・         ・         ・         ・         ・         ・         ・         ・ | 富価人<br>学語番<br>(* ルダ<br>(WB<br>の<br>の<br>の<br>の<br>の<br>の<br>の<br>の<br>の<br>、<br>(WB<br>の<br>の<br>の<br>の<br>の<br>の<br>の<br>の<br>の<br>の<br>の<br>の<br>の | <del>7</del> A                     |                                               |                         |                                                                          |    |
|                                                         |                                                                                                    | 8- X -                                                                                                    |                                                                                                    |                                                                                                    |                                    |                                               |                         |                                                                          |    |
| 教員用及び                                                   | バ児童用タ<br><b>フォルタ構成</b>                                                                                                    | ブレットF                                                                                                    | PCのアクセス権限一覧です                                                                                                    | h                                                                                                    |                                    | 権限                                            |                         |                                                                          |    |
| 教員用及(                                                   | び児童用タ<br><b>フォルダ構成</b>                                                                                                    | ブレットP                                                                                                    | Cのアクセス権限一覧です<br>格納ルール                                                                                                    |                                                                                                    | 児童<br>学籍番号A)                       | 権限<br>)                                       | 教<br>(教員                | 員<br>番号C                                                                 |    |
| 教員用及で<br>第1階層                                           | び児童用タ<br><b>フォルダ構成</b><br>第2階層                                                                                                    | ブレットP<br><b>第3階層</b>                                                                                            | Cのアクセス権限一覧です<br>格額ルール                                                                                                    | ト。<br>(背<br>読込                                                                                                    | 児童<br>学籍番号A)<br>書<br>別<br>除        | 権限参照不可読込                                      | 教<br>( 教員<br>書<br>込     | 員<br>野号<br>の<br>別除                                                       |    |
| 教員用及て<br>第1階層<br>共有7さルダ                                 | ブ児童用タ<br><b>フォルダ構成</b><br>第2階層<br>教材                                                                                                    | ブレットP<br>第3階層<br>※学校側<br>の裁量                                                                                    | Cのアクセス権限一覧です<br>格納ルール<br>授業で使用するワークシート等を格納する                                                                                                    | ·                                                                                                    | 児童<br>学籍番号A 注<br>書<br>削<br>院<br>常  | 権限<br>参照不可<br>●                               | 教員<br>(教員<br>書込         | 員                                                                        |    |
| 教員用及て<br>第1階層<br>共有フォルダ                                 | ド児童用タ<br><b>フォルダ構成</b><br>第2階層<br>教材<br>みんなで共有                                                                                                  | ブレットP<br>第3階層<br>※学校側<br>の裁量<br>※学校側<br>の裁量                                                                     | PCのアクセス権限一覧です<br>格納ルール<br>授業で使用するワークシート等を格納する<br>授業で作成したワークシート等を格納する                                                                                                    | -                                                                                                    | 児童<br>学籍著号A)<br>書込<br>● ● ●        | 権限<br>参照不可<br>●                               | 数<br>(教員<br>書込<br>●     | 員<br>日<br>日<br>日<br>日<br>日<br>日<br>日<br>日<br>日<br>日<br>日<br>日<br>日       |    |
| 教員用及て<br>第1階層<br>共有フォルダ<br>児童個人<br>フォルダ                 | <ul> <li>ブ児童用タ</li> <li>フォルダ構成</li> <li>第2階層</li> <li>教材</li> <li>みんなで共有</li> <li>学籍番号A</li> <li>************************************</li></ul> | ブレットP<br>第3階層<br>※学校側<br>の裁量<br>※学校側<br>の裁量<br>※学校側                                                             | PCのアクセス権限一覧です<br>格納ルール<br>授業で使用するワークシート等を格納する<br>授業で作成したワークシート等を格納する<br>児童(学籍番号A)の成果物等を格納する                                                                                                    |                                                                                                    | 児童<br>学籍<br>書込<br>●<br>●<br>●      | 権限<br>参照不可<br>●<br>●                          | 教員<br>書込<br>・<br>・<br>・ | 員<br>番号<br>日<br>日<br>日<br>日<br>日<br>日<br>日<br>日<br>日<br>日<br>日<br>日<br>日 |    |
| 教員用及て<br>第1階層<br>共有フォルダ<br>児童個人<br>フォルダ                 | <ul> <li>ブ児童用タ</li> <li>フォルダ構成</li> <li>第2階層</li> <li>教材</li> <li>みんなで共有</li> <li>学籍番号A</li> <li>学籍番号B</li> <li>教員番号C</li> </ul>                | ブレットP<br>第3階層<br>※学校側<br>の裁量<br>※学校側<br>の裁量<br>※学校側<br>の裁量<br>※学校側                                              | PCのアクセス権限一覧です<br>格納ルール<br>授業で使用するワークシート等を格納する<br>授業で作成したワークシート等を格納する<br>児童(学籍番号A)の成果物等を格納する<br>児童(学籍番号B)の成果物等を格納する                                                                                                    |                                                                                                    | 児童<br>学籍<br>書込<br>●<br>●<br>●      | 権限<br>参照不可<br>。<br>・<br>・<br>・                | 教員:<br>書込<br>・<br>・     | 員<br>番号C<br>削除<br>●                                                      |    |
| 教員用及て<br>第1階層<br>共有フォルダ<br>児童個人<br>フォルダ<br>教員個人<br>フォルダ | <ul> <li>ブ児童用タ</li> <li>フォルダ構成</li> <li>第2階層</li> <li>教材</li> <li>みんなで共有</li> <li>学籍番号A</li> <li>学籍番号B</li> <li>教員番号C</li> <li>教員番号D</li> </ul> | ブレットP<br>第3階層<br>※学校側<br>の裁量<br>※学校側<br>の裁量<br>※学校側<br>の裁量<br>※学校側<br>の裁量<br>※学校側<br>の裁量<br>※学校側<br>の裁量<br>※学校側 | Cのアクセス権限一覧です<br>格納ルール<br>授業で使用するワークシート等を格納する<br>授業で作成したワークシート等を格納する<br>児童(学籍番号A)の成果物等を格納する<br>児童(学籍番号B)の成果物等を格納する<br>教員(教員番号C)の教材や資料等を格納<br>教員(教員番号D)の教材や資料等を格納                                                                                                    | +<br>・<br>・<br>・<br>・<br>・<br>・<br>・<br>・<br>・<br>・<br>・<br>・<br>・                                                                                   | 児童番号A)<br>学籍番号A)<br>● ● ●<br>● ● ● | 権限<br>参照不可<br>。<br>。<br>・<br>・<br>・<br>・<br>・ | 教員:<br>書込<br>・<br>・     | 員<br>番野号C<br>削除<br>●<br>●                                                |    |

タブレットPCの操作イメージです。

|   | タフレットPCを持ち連ぶ<br>時 | 持ち連ぶ時は、タブレットPCを両手でしっかりと持ちます。<br>「「「「「」」」では、タブレットPCを両手でしっかりと持ちます。<br>※1度に複数台持ち運ぶ時は、落下等に十分注意して下さい。                                  |
|---|-------------------|----------------------------------------------------------------------------------------------------|
| 2 | タブレットPCを置くとき<br>時 | タブレットPCを机等に置く時は、平らな場所に置いて下さい。                                                                                                    |
| 3 | タブレットPCを起動する<br>時 | 白いボタンを押して、両手でタブレットPCの画面を持ち上げ、画面の<br>右下のボタンを右に動かします(青いランプが点灯したらOK)。                                                                |
| 4 | タブレット型にする時        | 画面の上についているラッチを右に倒し、画面を両手で左(右)に回<br>し、画面が裏面になった状態で、画面を閉じる方法で、倒します(カッ<br>チと音がするまで)。<br>(タブレットPCをキーボードで操作する場合は、逆の手順で、画面を戻<br>して下さい。) |

| 5 | タブレットPCのペンを使<br>う時 | タブレットPCのペンを使う時は、ペンを右下から、ペンの根元を持ち引<br>っ張って抜きます。<br>(ペンをしまう時は、ペンを右下の穴にしまいます。)                                                |
|---|--------------------|----------------------------------------------------------------------------------------------------|
| 6 | タブレットPCをしまう時       | デスクトップ左下のスタートボタンをタップ(又はクリック)し、シャットダウ<br>ンボタンをタップ(又はクリック)します。電源ボタンの青いランプが消え<br>たら、キーボードの上に、ペン紐を載せ、画面を閉じます(カッチっと音<br>がするまで)。 |

タブレットPCのディスクトップ等に配置してある各種アイコンについて説明します。必要 に応じて、アイコンを利用して下さい。詳細については、各説明書を参照して下さい。

| アイコン名                      | アイコン<br>の設置場所                                    | 説明                                                                      |                                                    |  |
|----------------------------|--------------------------------------------------|-------------------------------------------------------------------------|----------------------------------------------------|--|
| 【フォルダ再接<br>続(さいせつぞ         | [デスクトップ]                                         | 以下の表のネットワークドライブが<br>ックすることで、ネットワークドライブ                                  | 表示されない場合、アイコンをクリ<br>ブが割り当てられます。                    |  |
| <)]                        |                                                  | 教員用タブレットPCの場合                                                           | 児童用タブレットPCの場合                                      |  |
|                            | Jドライブ(共有ス<br>Hドライブ(児童(<br>Sドライブ(教員(<br>Xドライブ(教員) |                                                                         | Jドライブ(共有フォルダ)<br>Hドライブ(児童個人フォルダ)                   |  |
|                            |                                                  | ■説明書⇒I01 ネットワークフォル                                                      | レダ再接続について                                          |  |
| 【1ねんせい用】                   | [デスクトップ]・[ソフ<br>ト]・[辞書(じしょ)]                     | Microsoft Office IME 2010 小学生辞書を導入しています。小学校1年生から6年生までの学年別配当漢字に応じた交ぜ書きに変 |                                                    |  |
| 【2年生用】                     |                                                  | 換するためのツールです。必要レ<br>コンをクリックしてください 初期                                     | こ応じて学年用の辞書ツールアイ<br>値をその学年の辞書に変更しま                  |  |
| 【3年生用】                     |                                                  | す。<br>す。                                                                |                                                    |  |
| 【4年生用】                     |                                                  | 【配当学年に応じた交ぜ書きに変                                                         | 換例】                                                |  |
| 【5年生用】                     |                                                  | "いろえんぴつ"→"いろえんぴつ"                                                       | (1 年生用)                                            |  |
| 【6年仕田】                     |                                                  | "色えんぴつ" (2 年生用)                                                         |                                                    |  |
| 【0平生用】                     |                                                  | "色えん筆" (3 年生用)                                                          |                                                    |  |
| 【フィルタなし】                   |                                                  | ■説明書⇒I02 Microsoft Office IME 2000学年別辞書の設定                              |                                                    |  |
| 【ホームフォル<br>ダショートカット<br>作成】 | [デスクトップ]•[ソフ<br>ト]• [ツール]                        | 実行(クリック)すると、デスクトッフ<br>イブ、教員機:Sドライブ)のショー                                 | °にホームフォルダ(児童機:Hドラ<br>トカットを作成します。                   |  |
|                            |                                                  | ■説明書⇒I03 ホームフォルダシ                                                       | ノョートカット作成                                          |  |
| 【モニタ回転再<br>設定】             | [デスクトップ]・[ソフ<br>ト]・[ツール]                         | モニタを回転させて利用する際、<br>る場合があります。実行(クリック)<br>情報)をリセットします。不具合発                | ペン座標がずれる現象が発生す<br>するとプロファイル情報(個人設定<br>生時は実行してください。 |  |
|                            |                                                  | ※プログラムを起動しても回避で<br>パソコンの再起動を行ってください                                     | きない場合があります。その時は<br>、                               |  |
|                            |                                                  | ■説明書⇒I04 モニタ回転再設                                                        | 定                                                  |  |
| 【ログオン名変<br>更】              | [デスクトップ]・[ソフ<br>ト]・ [ツール]                        | タブレットパソコンの利用者の変更<br>場合に実行(クリック)します。                                     | Eに伴い、ログオン名の変更を行う                                   |  |
|                            |                                                  | ■説明書⇒I05 ログオン名の変更                                                       |                                                    |  |

#### (3) 取り扱い事例

タブレットPCの取り扱い事例です。今後の利用の参考にして下さい。

事例① 【児童へのタブレットPCの取り扱い】 児童へのタブレットPCの取り扱い指導については、タブレットPCのサイズや重さ、精密機 械であること、利用仕様(起動時間、レスポンスなど)を考慮する必要があります。 また、利用時間等(特に、休み時間や放課後など、教員が立ち会っていない時間帯)に ついても考慮する必要があります。 また、タブレットPCが故障した場合、動作が不安定になった場合など、直ぐに教員へ相 談できる体制なども考慮する必要があります。 下図は、児童へのタブレットPCの取り扱いについて説明している事例です。 パソコンをつかうときは パソコンを使う前に手を洗いましょう。
 パソコンは水がきらいです。洗った後はしっかりふきましょう。 きれいな手で ・パソコンは両手でもちましょう。
 ・画面はやさしくタッチしてください。
 ・片つけるときは電源をわすれずにつなぎましょう。 やさしく使って 楽しく使おう •みんなが楽しく使えるように、笑顔で使 いましょう。 00000 タブレットパソコン タブレットの利用時間について 利用の約束 ▲ タブレットは授業のみ利用 先生の指示や許可がないかぎり授業以外は保管庫から出しては ◎ タブレットパソコンは笑弱に獲いましょう。 いけません ② 窓ず歯芋で持ちましょう。 (移動のときは胸に抱きかかえて作手で下を支えましょう。) B 雨天時の休み時間など、先生の許可があれば利用可能 ③「画面を開ける時や問すときには海洋で画面の差名をもって聞すか、 B-1 ただし、利用時は必ず先生が立ち会うようにします。 「面面の上の真ん中をもって回しましょう。 先生がいないときは保管庫から出してはいけません ④ パソコンの炭炭が遅いときがありますが、がまんして待ちましょう。 ⑥ベンもベン発の皆い部分も欠弱です。なくさないようにしましょう。 C 指定したアプリケーションだけ ⑧ 箇節は強く抑さず軽く抑しましょう。 利用手書きドリル、ラインズ、小学館、キーボー島などは可 の左側の空気の出ているところにものを置かないようにしましょう。 ⑧ パソコンを収納庫にいれる時はたてにきちんと入れましょう。 D インターネットは閲覧のみ(フィルター有) 電源ケーブルはしっかりおくまでさしましょう。 掲示板等への書き込み禁止 動面サイト、ID・パスワードを要するようなサイトは禁止 きちんと置して許付けましょう。 まもってね。 ⊕ 始らな所において使いましょう。 \*「どのようなサイトを見ているのか、ログチェックできるんだよ」 ということを、ご指導お願いします。 図. 児童へのタブレットPCの取り扱い説明

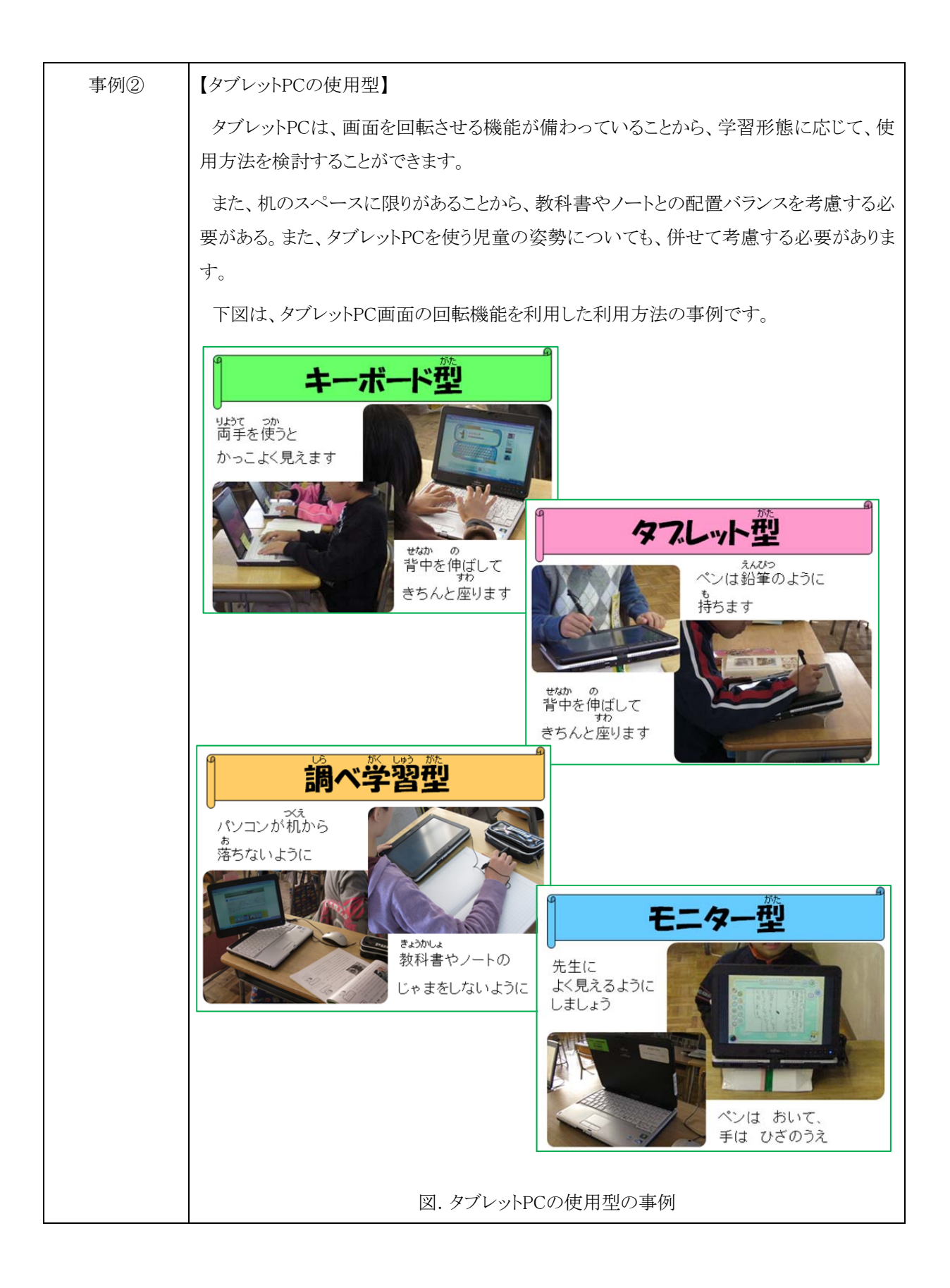

## 2.2.3 IWB

# (1)仕様

IWBの仕様です。詳細については、製品マニュアルを参照して下さい。

| 用途      | 電子黒板です。         |                                                                                                    |                           |
|---------|-----------------|----------------------------------------------------------------------------------------------------|---------------------------|
| 製品名     | ・IWB:パイオニア      | ·製 EPD-C50E3 / 日立ソリュー                                                                                                    | ・ションズ製 FX-TR10-77         |
|         | •IWB用PC:ESPF    | NMO D530/A/富士通(FMVDE2                                                                                                    | 2A0E1)                    |
| 仕様      | ハンドライ<br>キャリアプ・ | 79X7774X214<br>7005299 62<br>700529 62<br>700529 62<br>70056<br>70056 | V3 1/15/                  |
|         |                 | パイオニア製日立                                                                                                    | 製                         |
|         | •IWB            |                                                                                                    |                           |
|         |                 | パイオニア製                                                                                                    | 日立製                       |
|         | 画面サイズ           | 50型                                                                                                    | 77型                       |
|         | 方式              | 赤外線スキャン方式                                                                                                    | 赤外線イメージセンサー方式             |
|         | 入力方法            | 指又は専用ペン                                                                                                    |                           |
|         | 有効画面寸法          | 幅:1,106mm×高さ622mm                                                                                                    | 幅:1,573mm×高さ1,180mm       |
|         | 画像数             | 1,366×768ドット                                                                                                    | 1,024×768) ゙ット            |
|         | 質量              | 約74kg                                                                                                    | 約45kg                     |
|         | ・IWB用PC         |                                                                                                    |                           |
|         | OS              | Windows7 Professional (School                                                                                                    | Agrement)                 |
|         | CPU             | Celeron 430(1.8GHz)                                                                                                    |                           |
|         | メモリ             | 2GB                                                                                                    |                           |
|         | HDD             | 160GB                                                                                                    |                           |
|         | 無線LAN           | 【無線LANアダプタ(WHG-AGD                                                                                                    | N/US)IEEE802.11n/a/g/b対応】 |
|         | ※仕様としてカス        | タマイズしている点【】                                                                                                    |                           |
| 製品マニュアル | •M08 EPD-C50    | EEC•EPD-C50E2EC2•EPD-C50E                                                                                                    | C3EC3 Quick Manual        |
|         | •M09 SmartBoar  | rd FX-TRIO-77                                                                                                    |                           |
|         | •M10 ESPRIMO    | D530A 取扱説明書/製品ガイド                                                                                                    |                           |

| に、以下の                                                    | )保存•保管                                                                                                    | 『阴坝と』                                                                                                    |                                                                                                    |                                                                                        |                                                                                                    |                                           |                                               |                              |                   |                                       |
|----------------------------------------------------------|----------------------------------------------------------------------------------------------------|----------------------------------------------------------------------------------------------------|----------------------------------------------------------------------------------------------------|----------------------------------------------------------------------------------------|----------------------------------------------------------------------------------------------------|-------------------------------------------|-----------------------------------------------|------------------------------|-------------------|---------------------------------------|
|                                                          |                                                                                                    |                                                                                                    | IWB用P                                                                                                    | C                                                                                      |                                                                                                    |                                           |                                               |                              |                   |                                       |
| ローカル                                                     | ドライブ                                                                                                    | C۴ <sup>.</sup>                                                                                                    | ライブ (システム領域)                                                                                                    |                                                                                        |                                                                                                    |                                           |                                               |                              |                   |                                       |
|                                                          | . ,                                                                                                    | DK                                                                                                    | ライブ(データ領域)                                                                                                    |                                                                                        |                                                                                                    |                                           |                                               |                              |                   |                                       |
| ネットワー                                                    | -カドライブ                                                                                                    | ात<br>इ.स.                                                                                                    | ライブ(サ右フォルダ)                                                                                                    |                                                                                        |                                                                                                    |                                           |                                               |                              |                   |                                       |
|                                                          | 717717                                                                                                    | л.<br>ЦК                                                                                                    | ライブ(IWIDフェルダ)                                                                                                    |                                                                                        |                                                                                                    |                                           |                                               |                              |                   |                                       |
|                                                          |                                                                                                    | ПГ                                                                                                    | )イノ (IWBノオ)レタ )                                                                                                    |                                                                                        |                                                                                                    |                                           |                                               |                              |                   |                                       |
|                                                          | (74257)                                                                                                    | •                                                                                                    | 1<br>ク<br>ア<br>ア<br>ア<br>ア<br>ア<br>ア<br>ア<br>ア<br>ア<br>ア<br>ア<br>ア<br>ア                                                                                                    |                                                                                        |                                                                                                    |                                           |                                               |                              |                   |                                       |
| IWBのアク                                                   |                                                                                                    | NB<br><b>J</b><br>A用タブレットPC<br>D一覧で                                                                                                    | <b>WB用のアカフント</b><br>を実験<br><b>D212</b><br>300アカウント<br>(数員量号)を実験<br>す(児童個人フォルダと同じ権I                                                                                                    | we<br>we<br>we<br>we<br>we<br>we<br>we<br>we<br>we<br>we                               |                                                                                                    |                                           | <i>f</i> ).                                   |                              |                   |                                       |
| IWBのアク                                                   | (数員量号C)<br>や<br>オリ<br>セス権限の                                                                                                    | NB<br>AR97レットPC<br>D一覧で                                                                                                    | <b>WB用のアカフント</b><br>を実験<br><b>D21ン</b><br>3007カウント<br>(教員番号)を実験<br>す(児童個人フォルダと同じ権I                                                                                                    | WB<br>ほうC<br>ほうの<br>限を                                                                 |                                                                                                    |                                           | (t).                                          | R                            |                   |                                       |
| IWBのアク                                                   | (教員登号C) <sup>教展</sup><br>(教員登号C) <sup>教用</sup><br>マオルダ構成                                                                                                    | NB<br>AR#77レットPC                                                                                                    | <b>WB用のアカウント</b><br>を登録<br>10712<br>3007カウント<br>(就員署号)を登録<br>す(児童個人フォルダと同じ権I                                                                                                    | WB<br>まうC<br>ほうの<br>限を<br>(生                                                           | 有し                                                                                                    |                                           | ナ)。<br>権                                      | 限                            |                   | 員<br>員                                |
| IWBのアク<br>第1階層                                           | 、<br>、<br>秋見<br>サラ・・<br>秋日<br>秋日<br>秋日<br>秋日<br>秋日                                                                                                    | NB<br>A用タフレットPC<br>第3階層                                                                                                    | WBRのアカフント<br>を実施<br>ロワイン<br>300アカウント<br>300アカウント<br>(秋月雪子)を実施<br>マルダ<br>秋月<br>マルダ<br>秋月<br>マルタ<br>マート<br>マート<br>マート<br>マート<br>マート<br>マート<br>マート<br>マート                                                                                                    | WB<br>ままで<br>ほうの<br>し<br>し<br>し<br>し<br>し<br>し<br>し<br>し<br>し<br>し<br>し<br>し<br>し      | 有し 「見籍                                                                                                    | ま<br>童<br>手<br>ろ<br>削除                    | た)。<br>権<br>)<br>参照不可                         | 限 (1) 読込                     | 教員書込              | 員野号で削除                                |
| IWBのアク<br>第1階層                                           | (教員等号C)     教授     (教員等号C)     教材                                                                                                    | NB<br>A用タフレットPC<br>第3階層<br>※学校観<br>の装量                                                                                                    | WBRのアカワント<br>を支援          のアカワント<br>ののアカワント<br>300アカワント<br>300アカワント<br>(秋月雪今)を支援           ののアカワント<br>秋月<br>マルダ<br>秋月<br>マルダ<br>マルダ        す(児童個人フォルダと同じ権に<br>格納ルール             後親で使用するワークシート等を格納する                                                                                                    | WB<br>                                                                                 | 有し                                                                                                    | ま<br>重<br>手<br>A<br>N<br>除                | た)。<br>権<br>)<br>参照不可                         | 限<br>(1<br>読込                | 教員書込●             | 員番号                                   |
| IWBのアク<br>第1階層<br>共有7ォルダ                                 | <ul> <li>         ・<br/>・<br/>・</li></ul>                                                                                                    | Imp     Imp       Imp     Imp       Imp     I | WBRのアカウント         セライン         300アカウント         300アカウント         マルジ         第四日         マルジ         第四日         マルジ         第四日         マルジ         第四日         マルジ         第四日         アルジ         第四日         アルジ         第四日         日じ権         格納ルール         授業で使用するワークシート等を格納する         授業で作成したワークシート等を格納する                                                                                                    | WB<br>また<br>で、<br>で、<br>で、<br>で、<br>で、<br>で、<br>で、<br>で、<br>で、<br>で、                   | 「<br>「<br>「<br>「<br>「<br>「<br>「<br>「<br>「<br>」<br>「<br>」<br>「<br>」<br>「<br>」<br>「<br>」<br>」<br>「<br>」<br>」<br>」<br>」<br>」<br>」<br>」<br>」<br>」<br>」<br>」<br>」<br>」<br>」<br>」<br>」<br>」<br>」<br>」<br>」 | ま<br>金寿<br>月A<br>り除                       | た)。<br>権<br>)<br>参照不可                         | 限<br>(ま<br>読込<br>●           | 教員<br>書込<br>●     | 員番号の削除・                               |
| IWBのアク<br>第1階層<br>共有フォルダ<br>児童個人                         |                                                                                                    | NB       東用タフレット       ワー覧で       第3階層       ※学校側の装量       ※学校側の装量                                                                                                    | WBR@Pカウント         セライン         3007カウント         3007カウント         (放員等待)を登録         アメノダ         アメノダ         アメノダ         アメノダ         アメノダ         アメノダ         アメノダ         アメノダ         アメリック         アメリック <td>WB<br/>ほうち<br/>ほうち<br/>で、<br/>で、<br/>で、<br/>で、<br/>で、<br/>で、<br/>で、<br/>で、<br/>で、<br/>で、</td> <td>「<br/>有<br/>し</td> <td></td> <td>た)。<br/>権<br/>)<br/>参照不可</td> <td>限<br/>(1<br/>読込<br/>●<br/>●</td> <td>教員<br/>書込<br/>●</td> <td>員<br/>局<br/>局<br/>日<br/>同<br/>除<br/>●<br/>●</td> | WB<br>ほうち<br>ほうち<br>で、<br>で、<br>で、<br>で、<br>で、<br>で、<br>で、<br>で、<br>で、<br>で、           | 「<br>有<br>し                                                                                                    |                                           | た)。<br>権<br>)<br>参照不可                         | 限<br>(1<br>読込<br>●<br>●      | 教員<br>書込<br>●     | 員<br>局<br>局<br>日<br>同<br>除<br>●<br>●  |
| IWBのアク<br>第1階層<br>共有フォルダ<br>児童個人<br>フォルダ                 | <ul> <li>シャンス権限の</li> <li>フォルダ構成</li> <li>第2階層</li> <li>教材</li> <li>みんなで共有</li> <li>学籍番号A</li> <li>学籍番号B</li> </ul>                                                                     | NB       第3階層       ※学校側の裁量       ※学校側の裁量       ※学校側の裁量                                                                                                    | WDRのアカマント<br>を支援         のアカマント<br>を支援         のアカマント<br>を支援         ののアカマント<br>教育団人<br>教育団人<br>教育団人<br>教育団人<br>学校<br>教育団人<br>学校<br>教育団人<br>学校<br>教育団人<br>学校<br>教育団人<br>学校<br>教育団人<br>学校<br>教育団人<br>学校<br>教育団人<br>学校<br>教育団人<br>学校<br>教育団人<br>学校<br>教育団人<br>教育団人<br>教育団人<br>教育団人<br>教育<br>マルジ<br>学校<br>教育<br>マルジ<br>学校<br>教育<br>マルジ<br>学校<br>教育<br>マルジ<br>学校<br>教育<br>マルジ<br>マルジ         すいダと同じ権<br>(児童個人フォルダと同じ権)         格納ルール         授業で使用するワークシート等を格納する         児童(学籍番号A)の成果物等を格納する         児童(学籍番号B)の成果物等を格納する                                                                                                    | WB<br>                                                                                 | 有10                                                                                                    | ま<br>重<br>手<br>号<br>A<br>)<br>)<br>・<br>・ | t)。 権 な の な な の た の な の た の た の た の た の た の た | 限<br>(1<br>読込<br>●<br>●      | 教員<br>書込<br>●     | 員<br>員                                |
| IWBのアク<br>第1階層<br>共有フォルダ<br>児童個人<br>フォルダ<br>教員個人         | <ul> <li>シ<sup>枚具</sup><br/>(教員書号c) 教</li> <li>・セス権限の</li> <li>フォルダ構成</li> <li>アオルダ構成</li> <li>第2階層</li> <li>教材</li> <li>みんなで共有</li> <li>学籍番号A</li> <li>学籍番号B</li> <li>教員番号C</li> </ul> | Imp     Imp       Imp     Imp       Imp     I | WBRのアカマント<br>を支払         のアカマント<br>を支払           ロタイン<br>300アカウント<br>(数員番号と)を支払         マルノ<br>300アカウント<br>教員           す(児童個人フォルダと同じ権[<br>発気用<br>マルタ           技業で使用するワークシート等を格納する           授業で作成したワークシート等を格納する           児童(学籍番号A)の成果物等を格納する           児童(学籍番号B)の成果物等を格納する           児童(学籍番号B)の成果物等を格納する           児童(学籍番号B)の成果物等を格納する                                                                                                    | WB<br>                                                                                 | 「<br>有<br>し<br>第<br>書<br>込<br>●                                                                                                    | ■<br>ま<br>■<br>■<br>■<br>■                | た)。<br>権<br>)<br>参照不可<br>・<br>・               | 限<br>(1<br>読込<br>・<br>・<br>・ | 教<br>書込<br>●<br>● | 員<br>員                                |
| IWBのアク<br>第1階層<br>共有フォルダ<br>児童個人<br>フォルダ<br>教員個人<br>フォルダ | シスペンション     シスペンション       マオルダ構成       フォルダ構成       第2階層       教材       みんなで共有       学籍番号A       学籍番号B       教員番号D                                                                      | NB       第3階層       ※学校側       の裁量       ※学校側の裁量       ※学校側の裁量       ※学校側の裁量       ※学校側の裁量       ※学校側の裁量       ※学校側の裁量                                                                                                    | WBR®のアカウント<br>を登録           ロワイン<br>300アカウント<br>(数員等)を登録         第日回人<br>第日回人<br>第日回人<br>第日回人<br>第日回人<br>第日回人<br>第日回人<br>第日回人                                                                                                    | WB<br>ほうな<br>で<br>ほうな<br>で<br>で<br>で<br>で<br>で<br>で<br>で<br>で<br>で<br>で<br>で<br>で<br>で | f1<br>「<br>「<br>「<br>「<br>「<br>「<br>「<br>」<br>」<br>」<br>」<br>」<br>」<br>」<br>」<br>」<br>」<br>」<br>」<br>」                                                                                               |                                           | た)。<br>権<br>)<br>参照不可<br>・<br>・               | 限<br>(ま<br>読込<br>・<br>・<br>・ | 教員<br>書込<br>●     | 員<br>番号<br>C<br>の<br>し<br>の<br>し<br>の |

IWBの操作イメージです。IWBの操作については、製品マニュアルに操作方法が図入りで解説されております。ご参照下さい。

| 1 | パイオニア製IWBの操<br>作      | ■ 製品マニュアル $\rightarrow$ M08<br>EPD-C50E2EC2・EPD-C50E3E | パイオニア EPD-C50EEC・<br>C3 Quick Manual       |
|---|-----------------------|--------------------------------------------------------|--------------------------------------------|
|   |                       | 目次                                                     | 概要                                         |
|   |                       | 授業を始める前に                                               | IWBの起動や終了、専用電子<br>ペンの使い方について               |
|   |                       | 基本的な使い方                                                | 授業モード、ペンや消しゴム等<br>の使い方について                 |
|   |                       | 応用的な使い方                                                | 表示の縦横比変更など、応用的<br>な使い方について                 |
|   |                       | その他の便利な機能                                              | コンテンツジャンプなどの機能に<br>ついて                     |
|   |                       | コラボモードを使用する                                            | コラボモードについて                                 |
|   |                       | スキャナカメラを上手に使う                                          | 付属のスキャナカメラの取り扱い<br>方法について                  |
|   |                       | トラブルシューティング                                            | トラブルシューティングについて                            |
|   |                       | 更に詳しい情報を知りたいとき<br>は                                    | 公式WEBに製品に関するFAQ<br>を掲載                     |
| 2 | 日立ソリューションズ製<br>IWBの操作 | ■製品マニュアル⇒M09 日立Sm                                      | nartBoard FX-TRIO-77                       |
|   |                       | 目次                                                     | 概要                                         |
|   |                       | はじめに                                                   | 起動方法、StarBoard、電子ペ<br>ン等の使用方法について          |
|   |                       | 使い方(基本編)                                               | ファンクションボタン、ツールバ<br>ー等の使い方について              |
|   |                       | 使い方(応用編)                                               | 文字認識、インターネット検索等<br>の使い方について                |
|   |                       | 使い方(活用事例編)                                             | 国語、算数、理科、社会、英語<br>等の授業への活用について             |
|   |                       | その他                                                    | 各種設定、トラブルシューティン<br>グ、センサー調整、関連リンク集<br>について |
|   |                       |                                                        |                                            |

## 2.2.4 授業支援

# (1)仕様

授業支援の仕様です。詳細については、製品マニュアルを参照して下さい。

| 用途      | IWB、タブレットP                                                                           | C(教員用、児童用)を連携し、教員用タブレットPCから操作します。                  |
|---------|--------------------------------------------------------------------------------------|----------------------------------------------------|
| 仕様      | RUCCU<br>RUCCU<br>ERA<br>ERA<br>ERA<br>ERA<br>ERA<br>ERA<br>ERA<br>ERA<br>ERA<br>ERA |                                                    |
|         | 機能名                                                                                  | 機能概要                                               |
|         | ブラックアウト                                                                              | 児童のタブレットPC画面をブラックアウト                               |
|         | ロック                                                                                  | 児童のタブレットPCのキーボード、マウスをロック                           |
|         | 教師提示                                                                                 | 教員のタブレットPC画面をIWBに転送・表示                             |
|         | 児童提示                                                                                 | IWBに、児童のタブレットPC画面を転送・表示                            |
|         |                                                                                      | (1画面、4画面分割、9画面分割で表示可能)                             |
|         | 発表                                                                                   | 児童のタブレットPCから発表ボタンを押して、IWBに転送・表示                    |
|         | 巡回                                                                                   | 教員のタブレットPC画面に、児童のタブレットPC画面を切り替えて表                  |
|         |                                                                                      | 示(1画面、4画面分割、9画面分割で表示可能)                            |
|         | アンケート                                                                                | 児童のタブレットPC画面にアンケートを表示、アンケート集計                      |
|         | 配布回収                                                                                 | 教員のタブレットPCから、児童のタブレットPCにファイルを配布・回収                 |
|         | ※教員のタブレッ<br>で紐付けをしてお                                                                 | ットPC、児童のタブレットPC、IWBについては、事前に授業支援システム<br>らく必要があります。 |
| 製品マニュアル | M06 ASC-FCR搏                                                                         | 東作マニュアル                                            |

授業支援の操作イメージです。授業支援の操作については、製品マニュアルに操作方法が図入りで解説されております。ご参照下さい。

| 操作 | ■製品マニュアル⇒               | >M06 ASC-FCR操作マニュアル                                                                          |
|----|-------------------------|----------------------------------------------------------------------------------------------|
|    | 目次                      | 概要                                                                                           |
|    | 児童提示                    | 教員のタブレットPC画面をIWBに転送し、表示させる操作方法に<br>ついて                                                       |
|    | 教師提示                    | IWBに選択した児童(1人~9人まで選択可能)のタブレットPC画<br>面をIWBに転送し、表示させる操作方法について(IWB画面は、1<br>画面、4画面分割、9画面分割で表示可能) |
|    | 巡回                      | 教員のタブレットPC画面に、児童のタブレットPC画面を切り替えて<br>表示する操作方法について(1画面、4画面分割、9画面分割で表<br>示可能)                   |
|    | 発表                      | 児童がタブレットPCから発表ボタンを押して、その画面をIWBに転送し、表示させる操作方法について                                             |
|    | アンケート                   | 全ての児童のタブレットPC画面にアンケートを表示し、アンケート<br>回答後に、集計した結果をIWB等に表示させる操作方法につい<br>て                        |
|    | 配布·回収                   | 教員のタブレットPCから、児童のタブレットPCにファイルを配布し、<br>回収する操作方法について                                            |
|    | ブラックアウト                 | 全ての児童のタブレットPC画面をブラックアウトする操作方法について                                                            |
|    | ロック                     | 全ての児童のタブレットPC画面のキーボード、マウスをロックする<br>操作方法について                                                  |
|    | クリア                     | 実行中の機能を終了する操作方法について                                                                          |
|    | 終了                      | 授業支援を終了させる操作方法について                                                                           |
|    | ※授業支援は、児童               | 雪のタブレットPCを終了させる前に、終了させて下さい。                                                                  |
|    | ※授業支援は、児童<br>PCから操作できない | 竃のタブレットPCが全台起動する前に起動させると、教員のタブレット<br>ヽタブレットPCが出て来ますので、ご注意下さい。                                |

## 2.3 ICT機器等のトラブル対応について

ICT機器等でトラブルが発生した場合の対応について下記に示します。

<u>※トラブルチェックシートを活用しても解決できない場合は、トラブルチェックシートに症</u> 状を記入し、管理者に連絡・相談して下さい。

#### 2.3.1 充電保管庫

充電保管庫のトラブル対応については、以下の資料を参照し、対応して下さい。

| 参照資料 • | ・C01 充電保管庫トラブルチェックシート |
|--------|-----------------------|
|        |                       |

#### 2.3.2 タブレットPC

タブレットPCのトラブル対応については、以下の資料を参照し、対応して下さい。

※それでも、解決できない場合は、一度、タブレットPCを再起動させ、事象が発生する かどうか確認して下さい。

| 参照資料 | ・C02 タブレットPCトラブルチェックシート |
|------|-------------------------|
|      |                         |

## 2.3.3 IWB

IWBのトラブル対応については、以下の資料を参照し、対応して下さい。

※それでも、解決できない場合は、一度、IWB用PCを再起動させ、事象が発生するかどうか確認して下さい。

| 参照資料 ·C0 | 03 IWBトラブルチェックシート |
|----------|-------------------|
|----------|-------------------|

#### 2.3.4 授業支援

授業支援のトラブル対応についは、以下の資料を参照し、対応して下さい。

※それでも、解決できない場合は、「ActiveSchool」を一度終了させ、再度、 「ActiveSchool」を起動させ、事象が発生するかどうか確認して下さい。

|  | ※ 照 頁 科     ・ 0.04 役 来 义 抜 トノノ ル リ エック シート     ・ ・・・・・・・・・・・・・・・・・・・・・・・・・・・・・・・ |
|--|----------------------------------------------------------------------------------|
|--|----------------------------------------------------------------------------------|

# 2.4 教材の作成について

2.5 情報の共有について

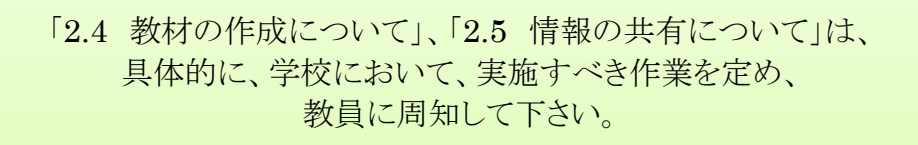

## 3 ICT運用について

## 3.1 ICT運用について

### 3.1.1 運用方針

学校においてICT環境の維持、自立的な運用を実現するための責任範囲等の運用方 針を記載します。

#### 3.1.2 運用体制・エスカレーション

学校におけるICT環境の運用体制、障害発生時や相談等のエスカレーションについて 記載します。

#### 3.1.3 役割分担

学校における、教員と管理者及び校長等のICT運用における、役割分担を記載します。

## 3.2 ICT運用ルール

学校におけるICT環境を教員や児童が利用する際の運用ルールを定め記載します。

## 3.3 ICT運用作業

「3.1.3 役割分担」に基づき、教員が実施するICT運用作業について、作業一覧及び 手順等について記載します。

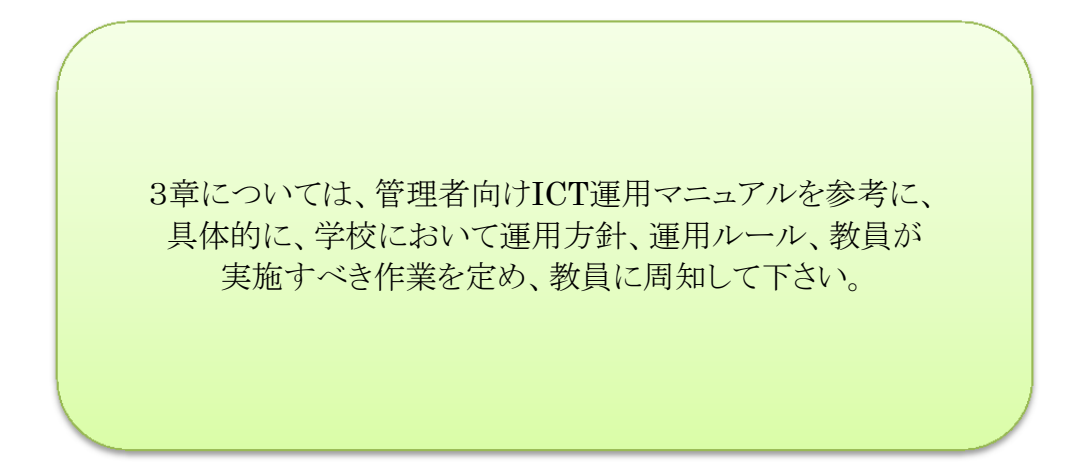